# Digital DRIVE for Brushless motors SMD Series

## **Stepper mode Quick Start guide**

Read manual before installing and follow all instructions with this icon:

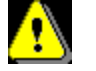

SMD-Stepper Quick Start Guide-1935-EN

SERAD

Cré

## Stepper Quick Start Guide

#### **Table of contents**

| AUXILIARY CONFIGURATION | 1 |
|-------------------------|---|
| GEAR BOX CONFIGURATION  | 2 |
| STAND ALONE MODE        | 3 |
| ENABLE THE DRIVE        | 4 |

| R2109    | AG (SERAD) | 03/03/2021 | Update screenshot |
|----------|------------|------------|-------------------|
| R1935    | AG (SERAD) | 29/08/2019 | Correction        |
| R1927    | AG (SERAD) | 04/07/2019 | First edition     |
| Revision | Edited by  | Date       | Modification      |

### **Auxiliary configuration**

Start Incremental encoder configuration window:

| etti P       | roject | Settings | Communication | Tools | Motio | on control | Drive Basic Opt       | tions Help    |       |                 |          |          |           |            |        |              |
|--------------|--------|----------|---------------|-------|-------|------------|-----------------------|---------------|-------|-----------------|----------|----------|-----------|------------|--------|--------------|
| Import       | Mode   | No mode  | * Regulation  |       | Speed | Position   | Digital inputz        | Security      | Motor | Serial feedback | Resolver | Birr     | EnDAT 2.2 | JUL<br>JUL | Modbus |              |
| from library |        |          | Regulation    | loop  | loop  | loop       | / outputs             | Security      | MOLOI | (Tamagawa type) | feedback | feedback | feedback  | encoder    | RS232  | CANopen      |
| Settings     |        |          | Regulation    | i.    |       |            | Digital Inputs / Outp | outs security | Motor |                 | F        | eedback  |           |            | C      | ommunication |

| I<br>Incremental | encoder                                                                                        | ×                                 |
|------------------|------------------------------------------------------------------------------------------------|-----------------------------------|
| Encoder type     | Enabled:<br>Number of points per turn:<br>Related feedback:<br>Offset:<br>Reversal of meaning: | ▼<br>4 000 ☆<br>None ▼<br>0.000 ☆ |

- Encoder type: Pulse/Direction
- Number of point per turn: indicate the number of pulses given for a turn. For example, if a PLC send 4000 pulses for one turn, Number of points per turn = 4000.
- Related feedback, and offset are not used for stepper mode.
- Reverse of meaning: tick if you want reverse the sense.

### **Gear box configuration**

Start the GearBox configuration window:

| 🧼   🔡 | 🔄 Drive1                    | I           |                       | • • •   | <b>e</b> i,  | il 🎩 G 🔻          | • 🔟          |
|-------|-----------------------------|-------------|-----------------------|---------|--------------|-------------------|--------------|
| 1210  | Project                     | t Setting   | gs Commur             | ication | Tools        | Motion control    | Drive Basic  |
| Setup | Scaling<br>Mot              | Limits H    | ome Master<br>/ slave | Gearbox | Cames<br>Syn | *<br>chronization | Edit the cam |
| Ge    | arbox                       | (           |                       |         |              |                   |              |
| Slave | distance :<br>er distance : | <b>1.00</b> | 0 0                   |         |              |                   |              |
| Acce  | vertable                    | 0.00        | •                     |         |              |                   |              |

- Slave distance / Master distance: Allow to configure the ratio between the master (Auxiliary encoder) and the slave (Servo drive motor), this indicate which distance will be done by the slave for a determined distance of the master.
- Acceleration: indicate the master distance before apply the full configured ratio. During the Acceleration distance, the ratio grow up from 0 to the configured ratio
- Revertable indicate that the gearbox work in both direction.

#### Stand alone mode

Now we must configure the drive to automatically after the startup, start the gearbox mode. The Master axis and slave axis will be automatically linked together on the startup.

Chose the gearbox mode here:

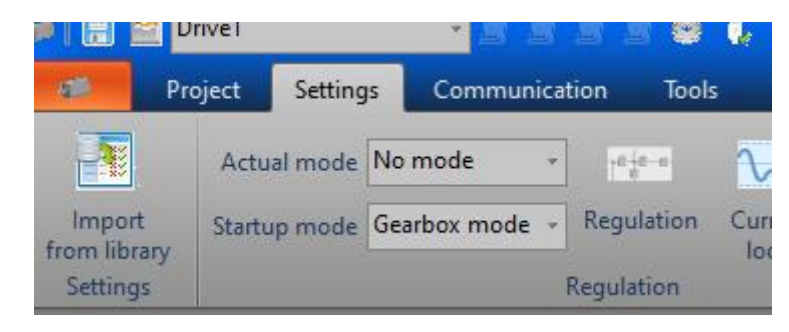

#### **Enable the drive**

The drive must be enabled. There are two ways:

- 1. Using Drive Studio software:
  - a. Pass Online

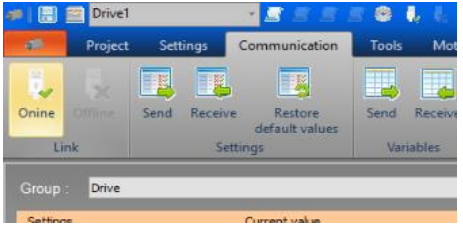

b. Enable the Drive on the right vertical bar

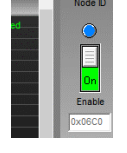

2. Using the Input Enable:

| 🥔 📳 🔤 Driv                         | e1            |                           | <b>= 0 i</b> , i        | , 🎩 🙃 荐                 | - 20                                      |                         |                      |
|------------------------------------|---------------|---------------------------|-------------------------|-------------------------|-------------------------------------------|-------------------------|----------------------|
| Proje                              | ct Settings   | Communication             | Tools N                 | lotion control          | Drive Basic                               | Options                 | Help                 |
| Import<br>from library<br>Settings | No mode       | * Regulation<br>Regulatio | Current Spe<br>loop loo | eed Position<br>op loop | Digital in<br>/ outpu<br>Digital Inputs / | outs<br>ts<br>Outputs s | Security<br>security |
| Digital                            | Inputs        | / Outpu                   | ts                      |                         |                                           |                         |                      |
| C Insuits                          |               |                           |                         |                         |                                           |                         |                      |
|                                    | Functions     |                           | Invert                  | Filtering               |                                           |                         |                      |
| 11 :                               | Enable / Auto | tion                      |                         |                         | Slow<br>0.001                             | ▲<br>▼ ms               |                      |
| 12 :                               | None          | <b>•</b>                  |                         |                         | Quick                                     | _                       |                      |
| 13 :                               | None          | <b></b>                   |                         |                         | 0.001                                     | ms ms                   |                      |
| 14 :                               | None          | <u> </u>                  |                         |                         |                                           |                         |                      |
| 15 :                               | None          | <u> </u>                  |                         |                         |                                           |                         |                      |
| 16 :                               | Induce        |                           |                         |                         |                                           |                         |                      |
| ∃ Outputs                          |               |                           |                         |                         |                                           |                         |                      |
|                                    | Functions     |                           | Invert                  |                         |                                           |                         |                      |
| Q1 :                               | Drive ready   | -                         |                         |                         |                                           |                         |                      |
| Q2 :                               | None          | <b>•</b>                  |                         |                         |                                           |                         |                      |
|                                    |               |                           |                         |                         |                                           |                         |                      |
|                                    |               |                           |                         |                         |                                           |                         |                      |
|                                    |               |                           |                         |                         |                                           |                         |                      |
|                                    |               |                           |                         |                         |                                           |                         |                      |
|                                    |               |                           |                         |                         |                                           |                         |                      |

The input 1 must be configured with the "Special function" Enable.

Set value to "Validation". Then now, if the input E1 goes to logical level '1', the drive goes to Enable and the motor is now linked to the auxiliary pulses.